## How to Load Project to INOVA QC tool app

-Get Datastore sync from recorder

-Open QC Tool app on Android device and Tap on the three lines at top of left screen

-Tap on "Load Project"

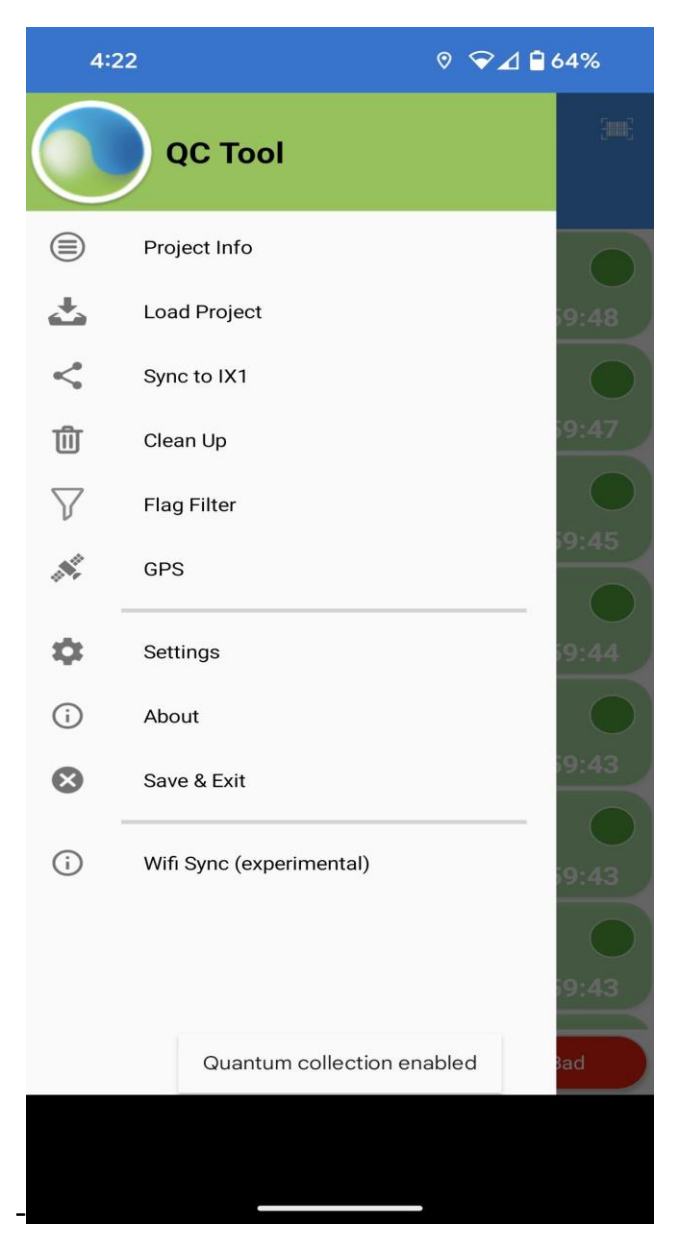

-You will be directed to "Check attached USB Stick" click on this bar.

If USB was used on this device before the Project should automatically appear.

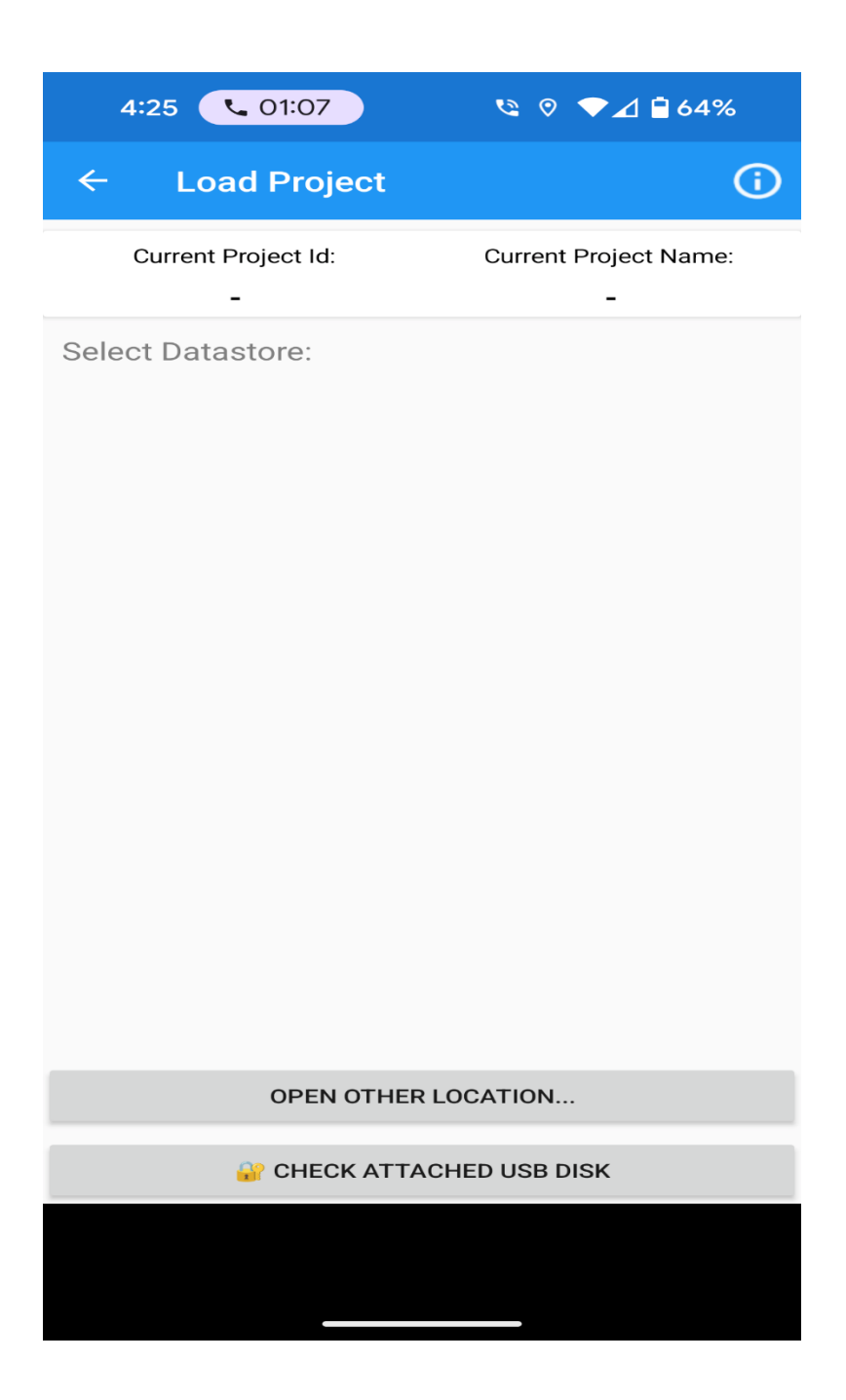

-After tapping on "Check attached USB stick" the below message will appear... Note: Just Select USB drive... Do not click on any folders.

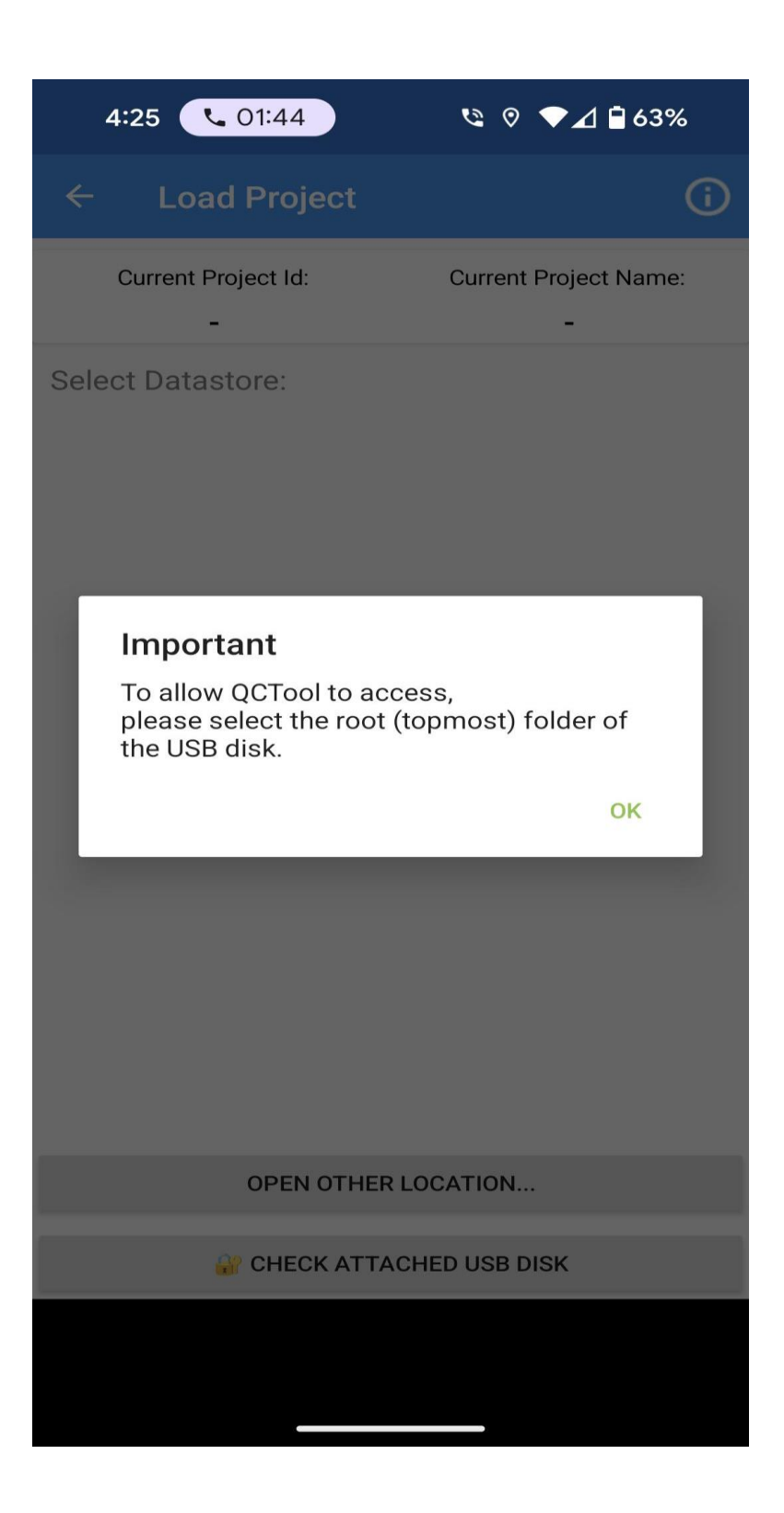

-Tap on USB name (In this case USB drive is named "Lexar"

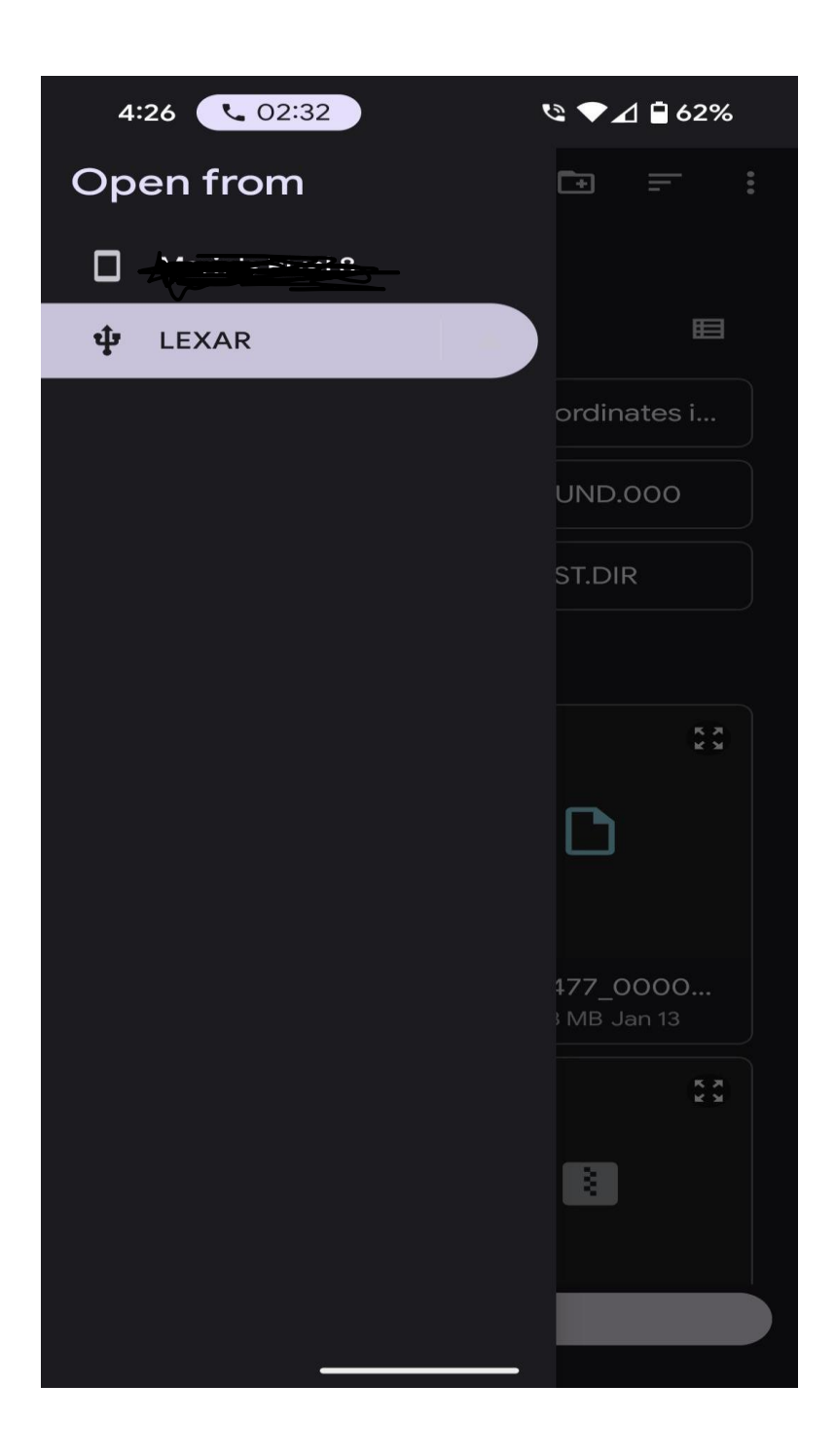

-You should now see the Project. Tap to load.

## -QC app will restart

| 4:36 M Ψ                | ⊘ ◄⊿ і 60%                     |
|-------------------------|--------------------------------|
| ← Load Project          | (i)                            |
| Current Project Id:     | Current Project Name:          |
| Select Datastore:       |                                |
| Project Id:<br>16477    | Project Name:<br>GOLD_CREEK_3D |
| Location: USB Disk      |                                |
| Created: 1/2            | 2/2024 5:59:17 PM              |
| Flags: 16243            |                                |
|                         |                                |
| OPEN OTHER LOCATION     |                                |
| CHECK ATTACHED USB DISK |                                |
|                         |                                |